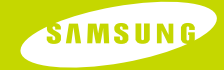

http://www.wood.good.go

#### http://www.yepp.com.cn

AH68-01694K (Rev 0.0)

# YP-C1

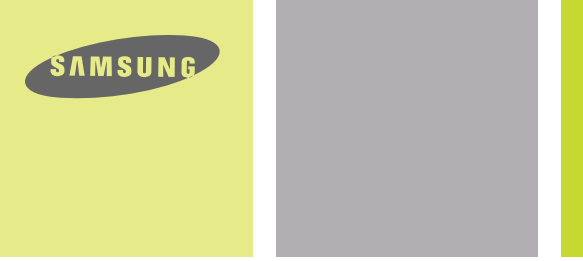

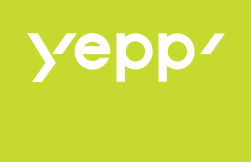

数码音频播放器

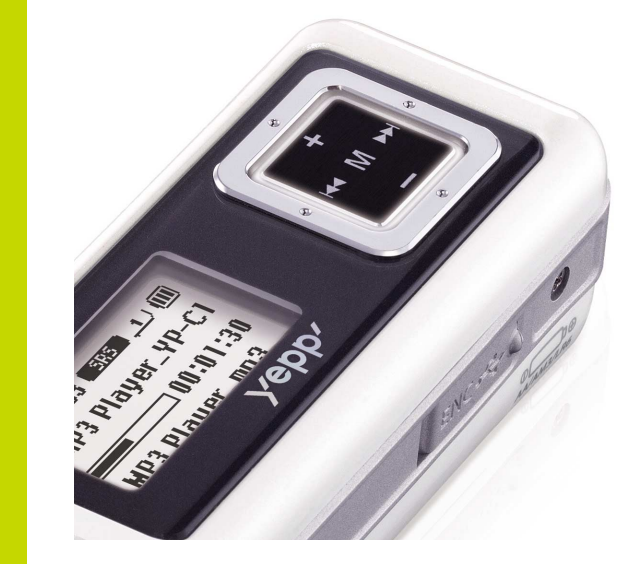

# YP-C1

### YP-C1-CHN 2/23/05 16:4012:0 页面2

# 目录

### |附加功能

| I | 准备       |    |
|---|----------|----|
|   | 安全注意事项   | 4  |
|   | 特征       | .6 |
|   | <u> </u> | 8  |
|   | 合即名枘     | .9 |

### |与计算机连接

| 与计算机连接              | 11 |
|---------------------|----|
| 手动安装USB驱动程序         | 15 |
| 使用移动硬盘( 计算机)        |    |
| ● 下载 /上载文件          |    |
| ● 拔下USB 连接线         |    |
| ● 在计算机上格式化          |    |
| 安装 Music Studio     |    |
| 在Music Studio 上刘览帮助 | 21 |
| 安装Lyrics Station    |    |
| 使用Lyrics Station    |    |
|                     |    |

### |基本使用

2

| 播放音乐和关闭电源                             | 28  |
|---------------------------------------|-----|
| 锁定功能                                  | .29 |
| · · · · · · · · · · · · · · · · · · · | 29  |
| MP3 直接录音                              | .30 |
| 搜索音乐或语音文件                             | .32 |
| 设置书签                                  | .33 |
| FM 广播                                 | .34 |
| FM 录音                                 | .36 |
|                                       |     |

| 段落重复播放         |    |
|----------------|----|
| 功能表选项          | 37 |
| 使用导航功能         |    |
| 设置播放列表         | 41 |
| 设置高级功能         | 42 |
| 设置播放模式         | 43 |
| 设置EQ模式         | 44 |
| ● 预设 EQ        |    |
| ● 重低音增强器       | 44 |
| ● 设置 WOW       | 45 |
| ● 用户 EQ 设置     | 46 |
| 设置显示屏          | 47 |
| ● 滚动 / 时间显示    | 47 |
| ● 歌词显示         |    |
| ● 背光灯 / 对比度    | 48 |
| ● 标签 / 比特率     | 49 |
| 设置语言(Language) | 50 |
| 设置系统           | 51 |
| 录音设置           | 54 |
| 时间设置           | 55 |
| 设置文件管理         | 56 |

日录

3

### |附录

| 功能一览表 |
|-------|

### |客户参考

| ļ | 疑难解答             | 58 |
|---|------------------|----|
| j | <sup>2</sup> 品规格 | 60 |

# 安全注意事项

4

### 安全注意事项

51

#### 以下是为了使用者的人身安全和避免造成财产损害等的内容。 务请认真阅读,正确使用。

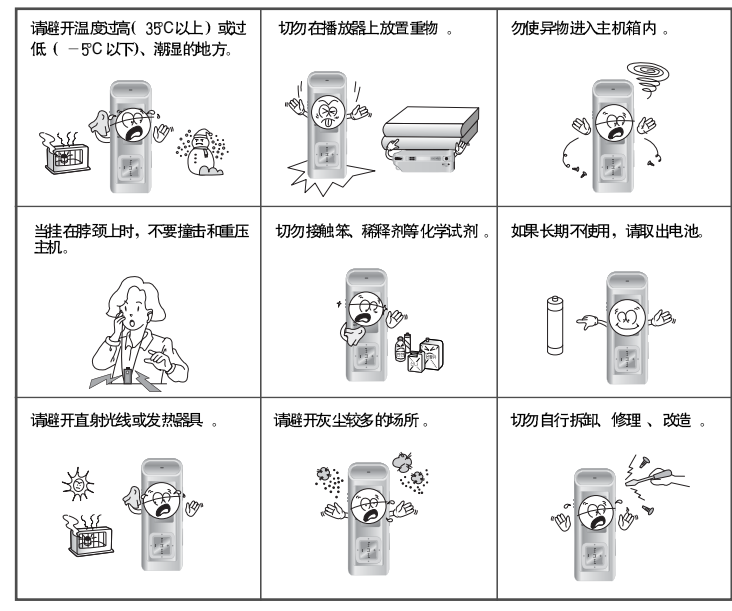

\* 请主意在此声明本公司对因故障,修理之外的原因所发生的录音数据及储 存数据的损失一律不负责。

### | 关于耳机

- 关于交通安全
- 请不 要在骑自行车、摩托车时使用耳机。这样不仅危险 而且在 有些地方是违法 的。
- 步行特别是过人行横道时如果使用耳机欣赏音乐是危险的。
- 保护听 力
- 不要 将音量调得太高 。
- 医生 指出,长时间使用较大音量进行收听会损伤收听者的听力。
- 出现 耳鸣时, 请调 低音量或 停止使用。

#### |操作环境

● 外界 温度:5℃~35℃ (41°F~95°F) 湿度:10~75%

#### | 环境信息

● 废弃 包装、电池, 旧电 子产品时,请分 类处理 。

● 播放器由纸壳、聚乙烯、PS等材料包装,请不要使用其他多余的材料。

# | 特征

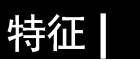

### 播放MP3, WMA, Audio ASF与 Ogg 文件

● 支持播放 MP3, WMA, Audio ASF和 Ogg(Ogg Vorbis) 格式的文件。

### 移动硬盘功能

● 可以在 Windows 资源管理器中轻松地复制、保存文件。.

### MP3 直接录音

● CD, 磁带和收音的音乐文件不需要通过计算机就可以直接转换成 MP3 文件。

### FM广播

6

● 利用自动搜索及保存频率的功能可以更容易的收听 FM节目。

### 支持 3D 立体声音效

●您可以感受丰富的低音和雄浑的 3D 立体声音效。

# 支持 USB 2.0 高速数据传输

● 最大数 据传输速率18 Mbps.

**支持升级功能** ●可以进行升级,有添加yepp内置程序(固件)的功能。升级相关事项请浏览 http://www.yepp.com.cn。

# 最大连续播放42小时

● 一节碱 性电池(AA/LR6) 最大可 连续播放42小时。 参考:播放时间会因使用电池的种类而异。

### 语音录音功能

● 可以用 作授课录音、会议录 音、高音质录音等。

### 歌词同步

● 将歌词经过\_yrics Station 编辑后存档,将编辑后的文件传送到本机,可机将 可由显示屏显示歌曲同步的歌词内容。

### YP-CI-CHN 2/23/05 16:4012:0 页面8

# | 开箱检查

# 各部名称

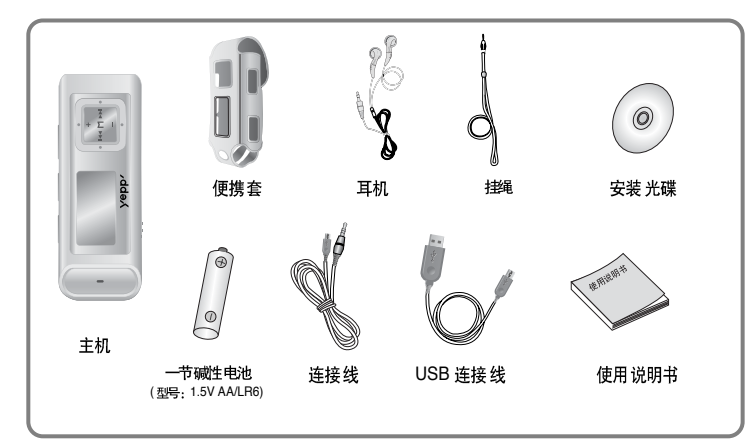

| 型号   | YP-C1 H | YP-C1 V | YP-C1 X | YP-C1 Z |
|------|---------|---------|---------|---------|
| 内存容量 | 128MB   | 256MB   | 512MB   | 1GB     |

● 由于 内部固件会占用 部分内 存,所以 实际可用 内存小 于标示的容量。

● 为提高产品性能,附件如有变更,恕不另行通知。

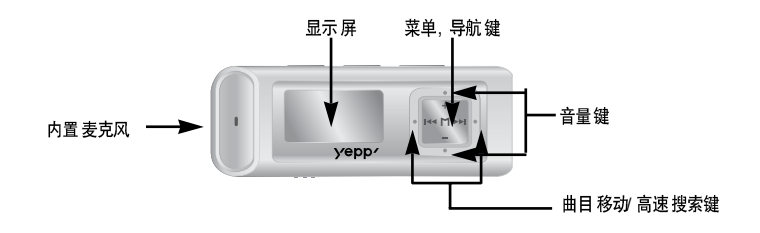

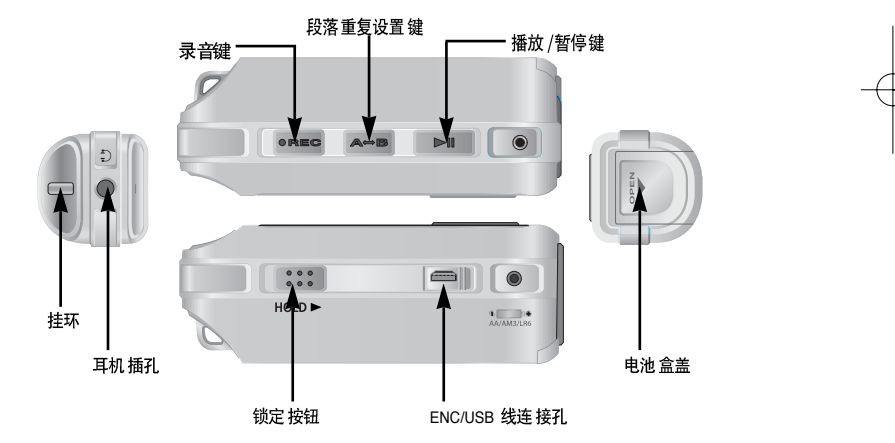

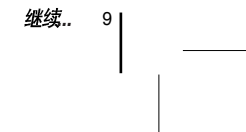

#### YP-C1-CHN 2/23/05 16:4012:0 页面10

## 各部名称

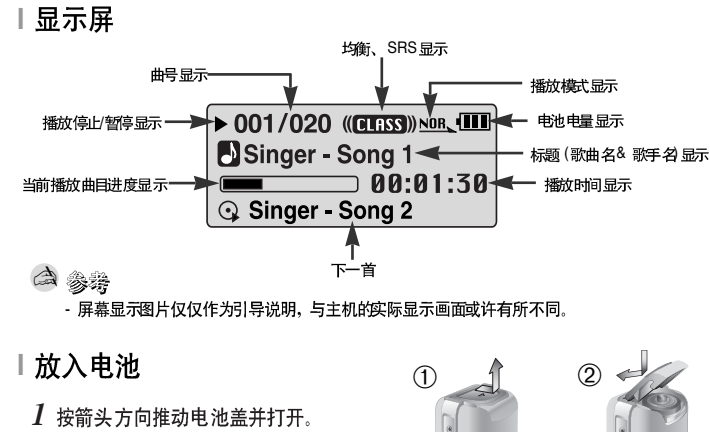

2 放入电池,确保电池的正负极(+,-) 极性正确,并按箭头方向推动盖好电池盖

### 👌 参考

| 10

- 如对电池盖过度用力,可能会导至电池盖损坏。

#### ▶ 系统配置要求

计算机系统配置应具备如下条件:

- 奔腾 200MHz 或更高
- Windows 98 SE/ME/2000/XP
- 40MB 可用硬盘空间
- CD-ROM 驱动器 (两倍速或更高)
- 支持USB 端口 (2.0)
- VGA graphic(VGA 图像处理器)

合注意

- 请在Windows 2000 或 XP 管理用户安装操作系统, 否则, 安装不能完成。

与计算机连接

- 即使没有安装所提供的驱动程序,在Windows ME, 2000 或 XP 仍能识别,但是,为了能在计算机上格式化yepp和升级 固件程序,所以必须安装驱动程序。 - 如果Windows 98 中没有安装 YP-C1 驱动程序,不能直接

使用移动硬盘功能,您必须先安装JSB 驱动程序才能使用。

在与计算机连接前,确认是否已安装USB 驱动,如果显示 Add New Hardware Wizard "(添加新 硬件),请选择[Cancel](取消)键且并安装USB 驱动。

SAMSUNE

### 安装软件

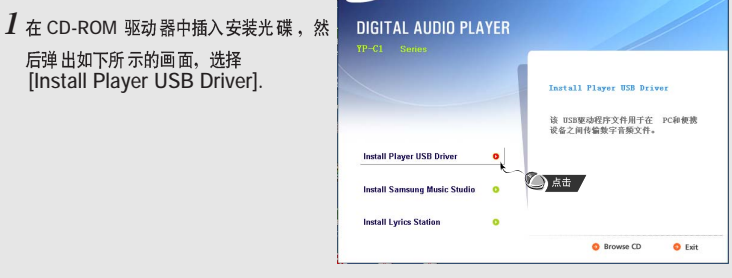

继续... 11

# | 与计算机连接

12

# 与计算机连接 |

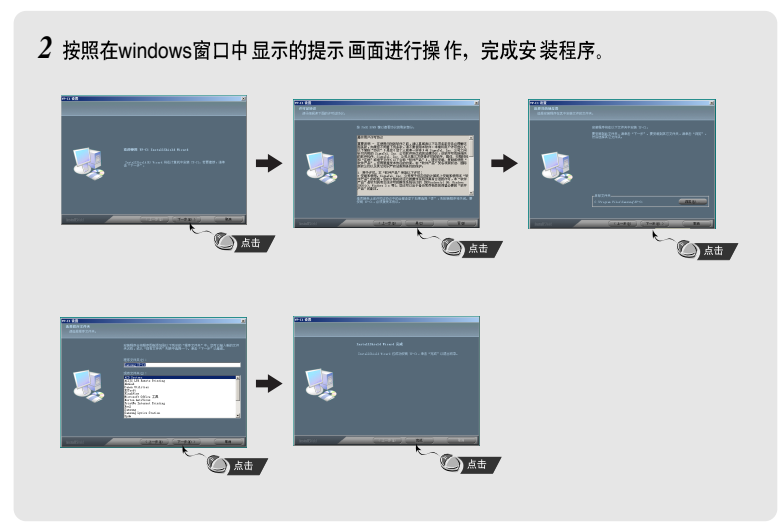

### | 使用USB连接线将主机连接到计算机

1 使用 USB 连接线的一端口连接到电脑的USB 端口。

- 2 将USB 连接线连接到主机底部的USB端口。 如果在USB 驱动程序的初始化过程中或在命令执行中拔 TUSB连接线 可能会导致计算机 出错。
- 3 弹出发现新硬件提示信息的同时,安装USB驱动程序。也可能不显示安装的画面。 请查看设备管理器。确认是否已正常安装。
- 4 USB 驱动程序安装后,在[系统Ⅰ的Ⅰ设备管理器Ⅰ中出现 "Samsung YP-C1 USB Device"

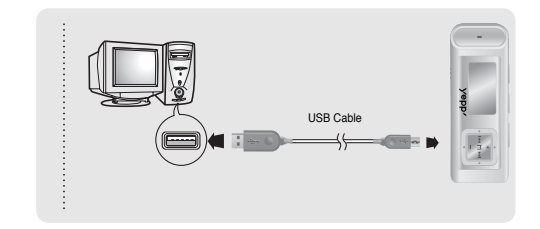

继续.. 13|

# 与计算机连接

#### USB 驱动程序确认方法

Windows 98: 控制面板→ 系统→ 设备管理器 → 磁盘驱动器 → Samsung YP-C1 Windows 2000: 控制面板→ 系统→ 硬件→ 设备管理器 → 磁盘驱动器 → Samsung YP-C1 USB Device Windows XP: 控制面板→ 系统→ 硬件→ 设备管理器 → 磁盘驱动器 → USB Mass Storage Device

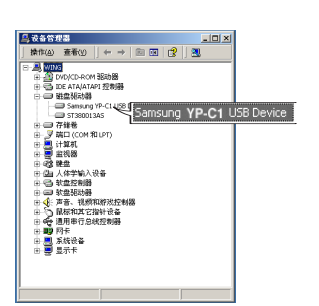

14

5 如果 USB 驱动程序不能自动安装,请参照下一页。

# 手动安装 USB 驱动程序

如果已经安装了 USB 驱动 程序时,请直接参阅"下载 文件"。 如果 USB 驱动 程序没有安装时,请按 以下说明安装:

### |安装USB驱动过程中出现错误时

检查设备管理器。
 Windows 98,ME:
 控制面板 → 系统 → 硬件 → 设备管理器
 Windows 2000 / XP:
 控制面板 → 系统 → 硬件 → 设备管理器

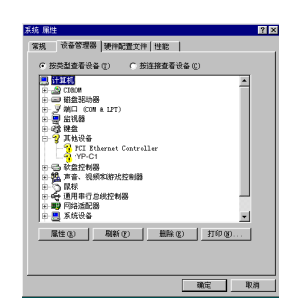

2确认是 否存在标有 感叹号或问 号的设备。 (标记为 未知设备或 USB 驱动)。

#### 3 双击带有感叹号或问号的设备。

白 参考

- 如果您使用 Windows 2000 系统或者您所用的Windows 版本不能辨认USB 驱动,您可以从 windowsupdate.microsoft.com 上下载最新的服务包。

- 根据计算机或操作系统的不同,安装的方法也多种多样。

您可以联系计算机供应商或服务中心获取更多的安装信息。

- 如果在JSB 驱动的安装过程中连续出错,请重新启动计算机并重新连接上USB连接线

# 手动安装USB驱动程序

# 手动安装USB驱动程序

17 |

### 4点击[重新安装驱动程序].

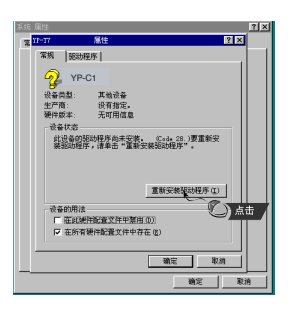

5 点击"下一步"。

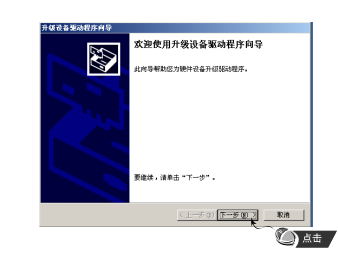

#### 6 选择 [搜索适于我的设备的驱动程序], 然后点击"下一步"

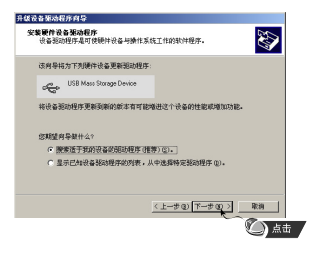

16

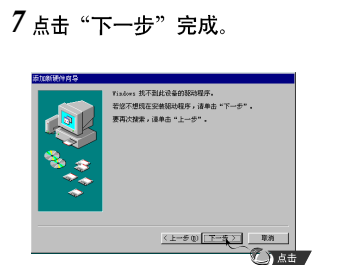

# Ⅰ 在 Windows 98中

请按照以下的说明手动安装。

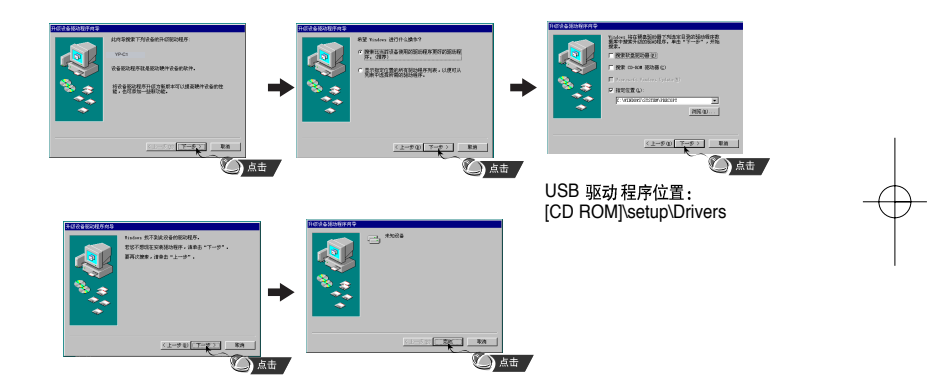

#### ●程序 安装完后 必须重 新启动 计算机。

### 合 注意

- 在Windows 98中,如果YP-C1 的USB 驱动程序没有安装。您不能将其当作移动硬盘使用。 务必先确人已经安装好了USB驱动程序。

# 使用移动硬盘(计算机)

# 使用移动硬盘 (计算机)

19

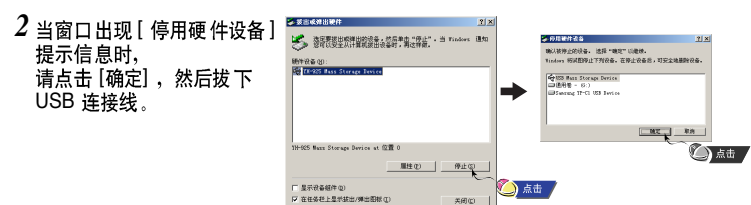

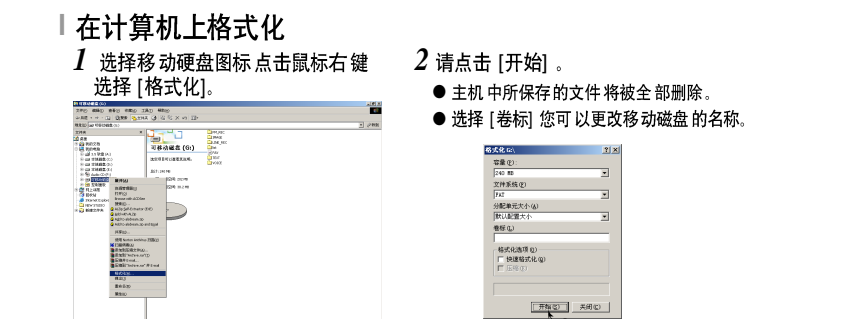

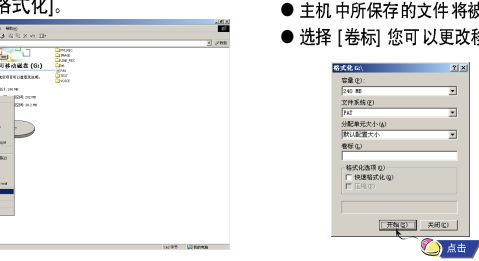

|               | 101 Some Antoine 200(2) |   |  |
|---------------|-------------------------|---|--|
|               | BREERTHO.               |   |  |
|               | SBRENA.                 |   |  |
|               | and the second stand    |   |  |
|               | 8.213                   |   |  |
|               | 8453                    |   |  |
|               | 810                     | 1 |  |
|               |                         |   |  |
| 1112-112-1102 | 26 m.cmi                |   |  |
|               |                         |   |  |
|               |                         |   |  |
|               |                         |   |  |
|               |                         |   |  |

白注意

- 格式化后, 原来设置好的菜单回到初始化状态。 - 格式化时请务必小心、格式化完成后所有的文件都不能恢复。

18 继续..

|下载/上载文件 1 使用提供的USB连接线将主机连接到计算机上。

2 运行计算机的资源管理器。

● Windows资源管理器中显示"可移动磁盘"。

3 选择您想要保存的文件, 然后拖到移动硬盘。(按照数字, 字母顺序) ● 如果在资源管理器中将音乐文件名改为 001\*\*\*, 002\*\*\*... , 音乐文件将按照 001\*\*\*,002\*\*\*... 的顺序播放。

主机也许将不能正常工作。

的播放顺序可能会不同。

N ARE LEU ARE SEE STRA SEC VOID-白参考 2 (1月第一句 次正 5 単化 - 号切列 大男子 主心法・申道句言 - 在Windows Explorer 中音乐文件的显示顺序与主机中 2 STTNUS 3 型加工打除 代約 走程更大利 科研不ST供表文人 和了都問

### |拔下USB 连接线

在文 件传输完 成后,一定 要按如下 方法拔 下连接 线

1 双击窗口右下方任务栏中的绿色箭头。

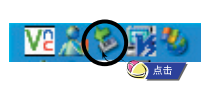

-在下载或上载文件时会显示 "READING/WRITING" (读/写)

信息,如果在 "READING/WRITING" 运行中拨掉USB连接线,

# 安装 Music Studio

Music Studio 是一种可以在计算机上播放音乐文件的程序。

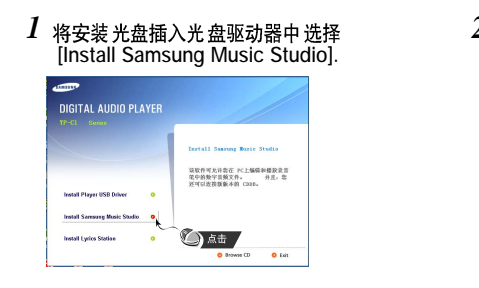

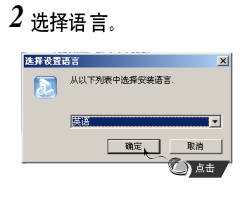

# 3 请按照如下出现的一系列窗口提示完成安装设置。 ◆ 关于如何使用Music Studio 的更多信息,请参阅帮助。

20

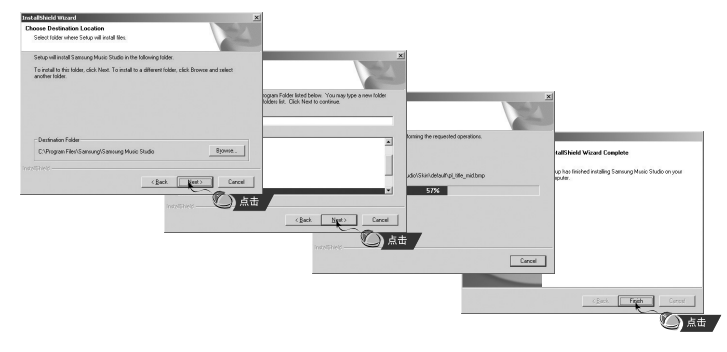

# 在 Music Studio上浏览帮助 |

按 F1 运行 "帮助"。

● 显示"帮助"。

移至Music Studio 的顶部,并单击鼠标右键,将出现以下的选择窗口。

● 点击 Help"帮助",弹出"帮助"对话框。

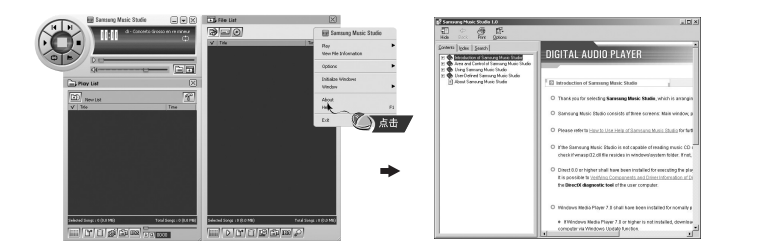

合 注释

 ● 音乐 识别技术及相关 数据由Gracenote&Gracenote CDDB<sup>®</sup> Music Recognition Service<sup>SM</sup> (音乐识别服务<sup>SM</sup>) 提供。

● CDDB是 Gracenote公司的注册商标。Gracenote 标识及微标、 Gracenote CDDB标识及 徽标 以及 "Powered by Gracenote CDDB"标识是 Gracenote公司的注册商标。 Music Recognition Service 与 MRS是Gracenote公司的服务标志。

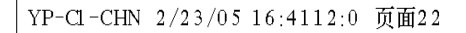

# | 安装Lyrics Station

# 安装Lyrics Station

23

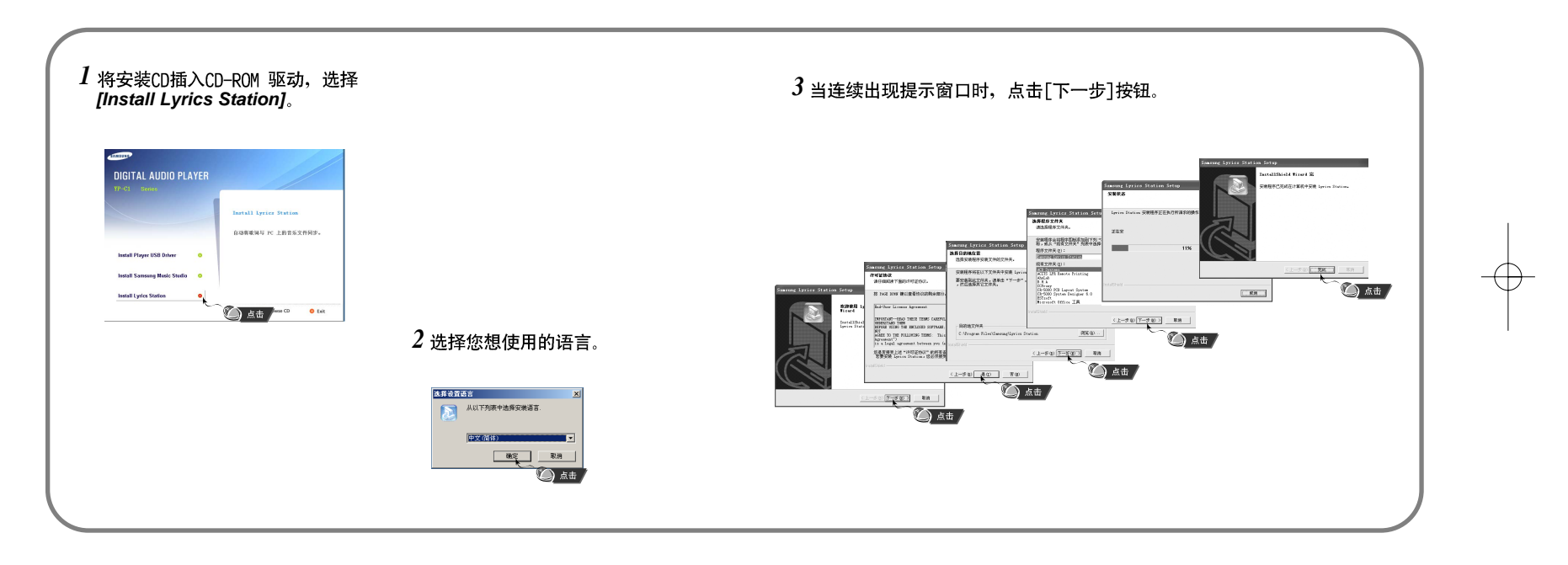

# **使用Lyrics** Station

# 使用Lyrics Station

打开主机电源并连接到计算机。

| 进入Lyrics

1 点击 [Lyrics Station]。

2 在 Lyrics Station 显示屏上部的选择产品窗口中可以选择您使用的产品名称。

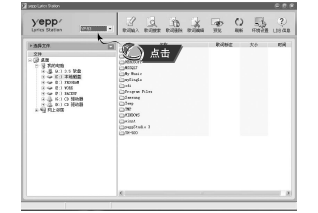

- 3 直接移到已设置好的您想要的音乐文件,选择文件以标记您想要的音乐文件的歌词,然后点击显示屏左上角的[歌词输入]。
- 如果您想要的歌词在数据库里找到了,在[歌词标注]会显示YP-C1, 如果没有歌词就不会显示。

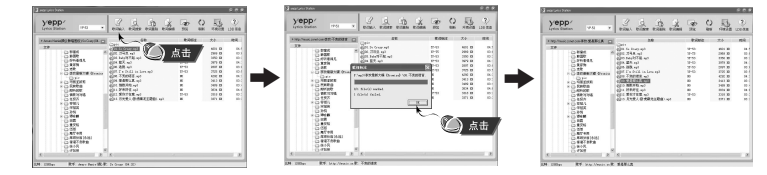

### **(1)** 参考

- 如果您使用其它可支持 Lyrics Station的Yepp产品, 点击产品窗口选择您最满意的 Yepp型号。
- 24

### | 查找歌词

如果歌词下载失败或下载的歌词与原来的音乐文件不匹配,请使用 [歌词搜索]功能。

1 想搜索歌词时,选择音乐文件后,点击[歌词搜索]。

### 2 在查找窗口中输入歌手名或者歌曲名称,然后点击[搜索]。

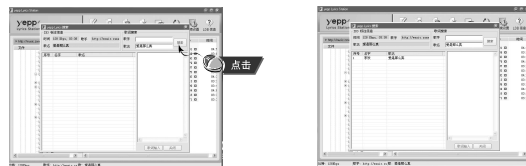

- 3 双击您想要的歌词,或点击[歌词输入]。
- 所选的歌词将自动被标记。
- 如果您想要取消所标记的歌词, 点击 歌词删除 删除您想要删除的歌词。
- 您可以使用[预览] 按钮检查所标记的歌词。

| There are a        | the digitize                | +-izz          |      |
|--------------------|-----------------------------|----------------|------|
| A 1979-Taxable and | IN Differ that By Stations. |                | -    |
| 2.9                | EL MARIA                    | #16 (#4#LA     |      |
|                    | 53 VS 24                    | 101-0405       | × 10 |
|                    | 10000 A 2017                | a located.     | 102  |
|                    |                             | Looks R B      | 188  |
|                    |                             | 8-738848       | 100  |
|                    |                             | 21214806738    |      |
|                    |                             | 23884-115      | 10   |
|                    |                             | CONTRACTOR & C | 100  |
|                    |                             | 2011007        | 1.0  |
|                    |                             | 87458474       |      |
|                    |                             | BACKTTA.       |      |
|                    |                             | 2071210        |      |
|                    |                             | 0              |      |
|                    |                             | Langer L. and  |      |

合 注意

- 在菜单中设置LYRIC为"打开",您可以预览歌词。 - VBR 文件不能支持歌词。

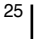

# 使用Lyrics Station

# 使用Lyrics Station

### Ⅰ 手动进入 Lyrics 1 选择您想要的音乐文件进入Lyrics 然后点击[歌词编辑]。

2 在播放歌词窗口的底部按Text编辑器]按钮,进入 Lyrics Station 点击 [确定]。

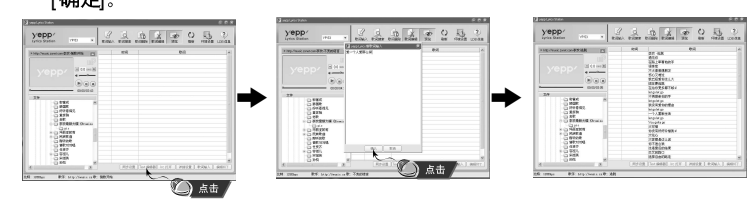

- 3 在预览窗口点击播放键开始播放音乐文件然后当歌词逐一开始播放时 点击 [同步设置]。
- 4 当同步设置完成时,点击"歌词输入"。
- 当已进入"歌词输入"时,在预览窗口按播放键检查已标记的歌词。

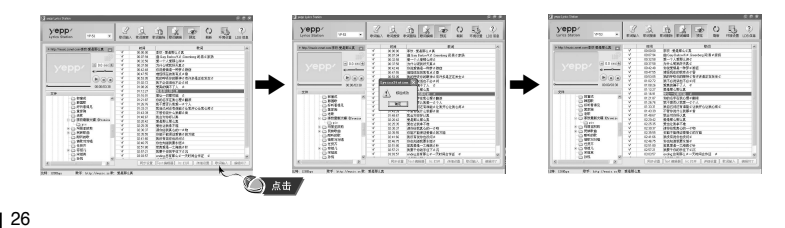

### | 修改歌词

1选择您想要修改歌词的音乐文件并点击[歌词编辑]。

### 2 双击您想要修改时间或歌词,然后开始修改。

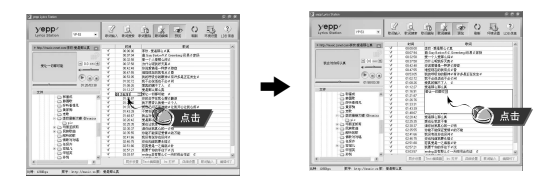

3 当修改完成后,点击[歌词输入]。

**(1)** 参考

 - 请点击"编辑终了" 退出编辑模式。
 - 如果已经存在有歌词文件,请在编辑模式下点击"Irc打开"打开歌词文件,然 后点击"歌词输入"。

# 播放音乐和关闭电源

# 锁定功能

打开与关闭电源 开机:按住 ▶II 鍵打开电源。 关机:按住 ▶II关闭电源。

#### |播放音乐(开机)

请按 ▶Ⅱ 键。

● 开始播放。

### | 暂停播放(关机)

按▶Ⅱ键暂停播放。

- 如果在暂停状态下,10秒内未按任何按键
   (或许您已选择已设置好的关机时间),主机会自动关机。
- 在暂停模式下,再次按▶Ⅱ键又重新播放。

### |调节音量

按■, ➡ 键, 在00 ~ 30之间调节音量大小。

### **(1)** 参考

28

- 如果文件名显示出现锚吴,请通过[Settings] → [Language] → [Menu] 更改语言设置。如果更改 了语言设置,在菜单显示的语言也会随之改变

- WMA 文件只能作为音乐文件以 "48Kbps-192Kbps"的压缩率进行播放。.

- 可以在功能表选项中设置电源关闭时间。

在锁定模式下,所有的按键都不响应 按箭头方向移动 \_\_\_\_\_\_\_ 按钮。 参 参 当按下锁定键时,显示" \_ HOLD!"信息。

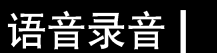

29

\* 从"语音录音模式"转换为其它模式时请参阅"转换模式"。

#### 1 请按住录音(REC)键开始语音录音。 2 再次按录音(REC)键停止语音录音 并生成新的语音录音文件。

|                  | •   | ■ 001/001((CCCSS))) NOR (CCC |
|------------------|-----|------------------------------|
| Current 00:00:02 | , i | 00:00:00                     |
| Remain 07:50:40  |     | 😳 No File                    |

白 参考

- 按V001,V002......的顺序录音,录音后在VOICE(语音)文件夹中保存为 MP3 文件。

- 如果存储器已满时,则自动停止录音。

- 在FM 模式下或是Line in 连接线已经连接时,不能进行语音录音。

### YP-CI-CHN 2/23/05 16:4212:0 页面30

# MP3直接录音

# \*从 LINE\_REC 模式转换为其它模式时,请参阅 "转换模式"。

1 使用连接线把外部 音频设备的 Line Out 接孔(或音频输出接孔)与主机的 ENC 接口连接上。

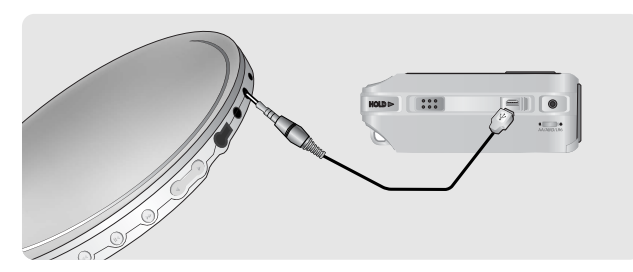

2 按住 REC 键 , MP3 录音开始。

30

● 如按 ▶Ⅱ 键。录音暂停,再按▶Ⅱ 则继续录音。

# MP3直接录音

31 |

3 在录音过程中如果按REC键,录音停止,生成新的MP3文件。

● 按 L001, L002, L003.... 顺序录音,录音后,以MP3 文件的格式保存于LINE\_ENC文件夹中。

白 参考

- 可以在32Kbps~192Kbps之间设置比特率的范围。
- 在录音过程中可以调节音量大小。

### 😂 注意

- 在录音过程中请不要拔下 Line 连接线。
- 如果 电池电量 不足, 录音 不能完成。
- -- 请将外部音响设备的音量设置为适当大小后再录音。当音量过大时,录音的音质可
- 能会 不好 。

### 搜索音乐或语音文件

### 设置书签

33

#### ▶ 在播放中搜索需要的部分

- 在播放过程中按住 1≪, ▶ 键, 可以搜索到您所需 要的部分并进行收听。
- 如果松开 ➡,➡ 键,则正常播放。

#### ▶ 在播放中更换播放的曲目

- 在播放中快速按 ▶ 键 ,则播放下一首曲目。
- 如果在开始播放后5秒以内快速按Ⅰ<</li>
   键,则移到上一首曲目并播放, 如果在5秒以后快速快速按 Ⅰ<</li>
   健郡么当前曲目从头开始播放。

#### ▶ 在停止状态下更换播放曲目

● 在停止模式按 Ⅰ◀, ▶▶Ⅰ 键,则移动到上一首或下一首。

### **白 参考**

32

- VBR(可变比特率) 文件:压缩率随着音乐变化(如音调等)而相应改变的 MP3 文件。
- 播放VBR 文件时, 在播放开始后 5 秒钟内, 按 I ◄ 键, 也可能不会移至上一首并播放。
- 可能不能播放下载的 MP2或MP1 格式的文件及 他们扩展的 MP3 文件。

#### 1 在播放过程中快速按REC键。

●显示 "IB"标记。

显示 "B" 标记。

● 在带有标签的文件中 按 Ⅰ
 ◆ 如果 设置了书签文件、播放 没有设置书签的 文件时

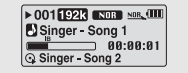

2 在有书签标记的文件中按 REC键取消书签标记。

●不显示"IB"标记。

# ┃FM 广播

首先,按"M"键,在功能表选项中选择 FM 广播。

### |手动搜索频率

● 请快速按Ⅰ◀,➡Ⅰ 键搜索 您想要的频率。

### | 自动搜索频率

● 按住 I≪I ➡I 键自动搜索,在搜索到频率后自动停止。

### |手动保存频率

- 当手动搜索到想要的频率后,按 A↔B 键显示是否要保 FM N 存的画面。
- MONO 89.1 MHz SAVE?
- 按l ◀. ▶ l 键选择需要的频率保存序号, 然后按A↔B 键。

### | 自动保存频率

- 在FM 模式下, 按住 A→B 键。
- 频率在 87.5MHz 到108.0MHz 之间自动选择并存储。
- 从1号开始。自动保存频率。

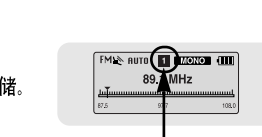

频率保存序号。

### **(1)** 参考

- 按 "M"键,退出 FM 模式。
- 自动选择Mono(单声道)或Stereo(立体声)。

34

### | 搜索已保存频率

1 在FM模式下按"M" 键。 ● 弾出 预设画面。 2 请用 Ⅰ◀,➡Ⅰ 键选择您需要的频率。

### | 删除已保存的频率

- I 请选择需要删除的预设号码后,按住A↔B 键。
- 2 选择 "Y"后按"M" 键。 ● 已保存的预设号码被删除。

### |静音功能

1 在FM模式下按▶ 键。 ● 显示屏上显示"MUTE",同时听不到声音。

- 2 再次按 ▶ 键。
- 静音功能取消。

### **(1)** 参考

- 您可以保存20个频率范围的频率。
- 在预设屏幕上按"M"键退出预设模式。

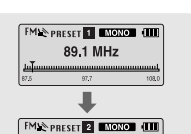

91,9 MHz

FM 广播

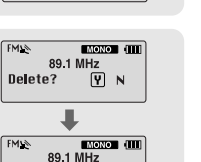

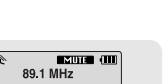

DELETED!!

35 |

# **|FM** 录音

#### 1 在 FM收音中请按住 REC 键。 ●按当前的FM广播开始录音。

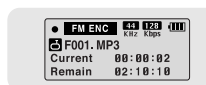

2 请再次按 REC 键。

● 录音停止并生成新的文件。

● 文件按 F001, F002, F003...顺序生成MP3 文件,并保存在FM\_ENC 文件夹中。

△ 参考 - 如果由池田景不

- 如果电池电量不足,录音将不能完成。

## 段落重复播放

#### ▶ 段落重复开始点

在播放音乐或语音文件过程中,请在想反复收听的开 始部分快速地按 A↔B 键。 显示屏幕上出现 A↔

► 001 [192]3 (1913) \*\*\* (111) Singer - Song 1 00:01:30 Singer - Song 2

### ▶ 段落重复结束点

请在结束段落反复的部分再快速地按 A↔B 键。

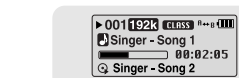

### 显示屏幕上出现A↔B 设置的段落重复播放。

### 白参考

36

- 请快速地按 A↔B 键,要取消重复落。

- 如果 使用 🚧 , 🍽 键选 择快速搜 索时,则重复段落自 动取消。

按住"M",进入"功能表选项"模式。 使用■,● 鍵移动选择后快速地按"M"键,选择需要的菜单。 按住"M"键退出"功能表选项"模式。

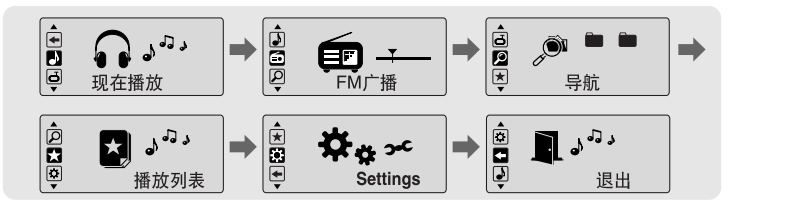

功能表选项

37

- 现在播放:确认现在播放的曲目。
- FM 广播 :收听FM 广播。
- 导 航:使用 导航功能 浏览文件及文件夹。
- 播放 列表:要播 放您想要 曲目。
- Settings:设置主机的功能。
- ●退 出:退出功能表菜单。

### 👌 参考

- 在功能表模式下,在15 秒内没有任何操作,将自动退出功能表菜单。

- 可以在Settings] → [Language] → [Menu] 中选择您想要的功能表菜单画面的语言

# 使用导航功能

# 使用导航功能 |

利用 导航功能 您可以 快捷地 查找您需 要的文 件或转 换模式。

1 请按"M"键进入导航模式。 或按住"M"键 在功能表菜单中选择"导航"。

- 2 选择您想要播放的文件及文件夹。
- I≪ :移至 上一级文 件夹。
- ▶ : 移至 下一级文 件夹。
- — , : 在同一目录内的文件或文件夹之间的移动。
- "M":移至下一文件夹,如果没有下一级的文件夹时,所选择的文件将会被设定在播放列表中。

### 3请按▶Ⅱ键。

● 播放所选择的文件。

| 🔎 Root          | ► 001 192k NOR NOR  |  |
|-----------------|---------------------|--|
| Singer - Song 1 | 📄 🖪 Singer - Song 1 |  |
| Singer Song 2   | 00:00:01            |  |
| Singer - Song 3 | Singer - Song 2     |  |

参考
 - 在导航模式下,按住 "M" 键退出导航模式。

### | 转换模式

您可以从一种模式转 换到另 一种模式。 请看以下由语音模式 转换到 音乐模式的示例。

1 在语音模式下请按 "M" 键。

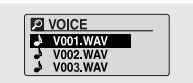

2 使用 া 鍵移至上级文件夹。

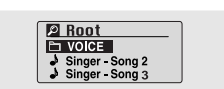

39

### 3 使用 — ➡ 选择您想选择的音乐文件然后按 ▶ □ 键。

● 自动转换至音乐模式并播放所选择的文件。

| 🛛 Root          | )   | ► 001192k NOB NOB. |
|-----------------|-----|--------------------|
| Singer - Song 1 |     | Singer - Song 1    |
| Singer - Song 2 | r - | 00:00:01           |
| Singer - Song 3 | J   | G Singer - Song 2  |

参考
 - 转换至FM 模式时, 请参阅"功能表选项。

# | 使用导航功能

# 设置播放列表

41

### |播放/取消文件夹

▶ 播放文件夹

1 按"M"键移至"导航模式"。

- 2 使用 , → 键移至您想要播放的文件夹并按>II 键。
- 当出 现 " 🗀 "时,所选择的文件将播放。

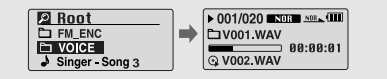

### ▶ 取消播放文件夹

40

1 在文件夹播放当中按"M"键返回至导航模式。

- 2 用 ━ ,➡ 键移至您想要的文件然后按 ▶Ⅱ 键。
  - 当播 放文件夹 被取消时,显示"♪"标志 并且开始播放所选择的文件。

| ➢ Root Singer - Song 1 J Singer - Song 2 J Singer - Song 3 | ► 0011922₹ NOT Not |  |
|------------------------------------------------------------|--------------------|--|
|------------------------------------------------------------|--------------------|--|

### | 设置播放列表

- 在导航模式下移至您所需要的文件, 然后按"M"键。
- 所选择的文件将被标记。
- 在导航模式中移至被标记的文件,然后按"M"键,所设置的播放列表被取消。

| 🖉 Root                          |   | 🖉 Root                                 |
|---------------------------------|---|----------------------------------------|
| Singer - Song 1 Singer - Song 2 | ◄ | ★ Singer - Song 1<br>J Singer - Song 2 |
| Singer - Song 3                 |   | Singer - Song 3                        |

### | 播放播放列表

- 1 在音乐模式下按住 A↔B 键或 在功能表菜单中选择"播放列表"。
   显示您所要设置的播放列表。
- 2 选择您想要选择的文件然后按 ▶ 键。
  - ●显示"云"标记并且将播放所选择的文件。

| 🖉 Root            | ▶ 001/020 ■    |          |
|-------------------|----------------|----------|
| ★ Singer - Song 1 | 📫 🖸 Singer - S | ong 1    |
| * Singer - Song 2 |                | 00:00:01 |
| * Singer - Song 3 | 😳 Singer - S   | ong 2    |

### YP-CI-CHN 2/23/05 16:4212:0 页面42

# 设置高级功能

42

# 设置播放模式

43 |

1 在功能表菜单中选择Settings。(参阅 "功能表选项")

2 在 Settings中,用 ➡,➡ 键 移至您想要的功能然后按 "M" 键选择。

● 用 ᡰ◀◀ 键选择 "返回"回到上级菜单。

■播放模式 ■声音效果 ■显示屏 ■Language ● 播放模式 ● **声音效果** ● 显示屏 ■ Language ●播放模式
 ● 声音效果
 ● 显示屏
 ● Language **Þ**Î **b**Î ■播放模式 ■声音效果 ■显示屏 ■Language ● <u>系统</u> ● 录音 ● 时间 ● 文件 dî 🛶 T). ● 系统
 ● 录音
 ● 时间
 ● 文件 系统
 录音
 时间
 文件 ÈÛ ₽ ▼返回

在Settings中选择"播放模式"。
 在播放模式中, 请使用 ➡, ➡ 键移至您想要的模式, 然后按"M" 键选择。

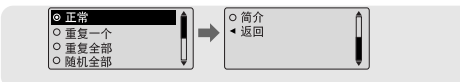

● 正常:按收录的曲目 顺序依 次播放。

● 重复一个:重复播放一首曲目。

- 重复全部:重复播放所有曲目。
- 随机全部:随机播放所有曲目.
- 简介: 当要收听已保存的所有曲目前面 10 秒钟时。
- ●返回:回至上级菜单。

# ┃设置EQ 模式

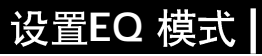

1在 Settings 中选择"声音效果"。

2 在声音效果"中使用 →, → 键选择您想要的声音模式, 然后按"M"键。

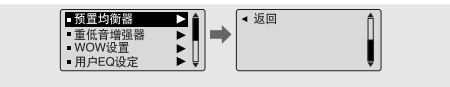

### | 预设均衡器

- 使用 🖛 📌 选择您想要的 声音模 式,然后按"M"键。
- SRS → TruBass → WOW → 一般 → 古典 → 爵士 → 摇滚 → 用户
- 选择"用户EQ 设定"选择您想要的 EQ 设置。

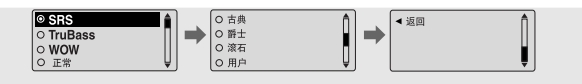

### |重低音增强器

● 在重低音增强器中使用 ■, ● 鍵选择打开或关闭,然 后按"M"键。

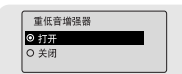

 ● 重低音均衡器功能只能在预设均衡器中选择一般,古典, 爵士,或摇滚才能起作用。

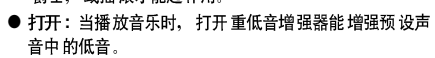

● 关闭: 以预设声音播放音乐。

44

### IWOW 设置

- 使用 , → 选择您想要的 SRS 功能然后按"M"键。
- 只有在"预设均衡器"选择了 SRS, TruBass 或 WOW时, SRS 功能才能起作用。

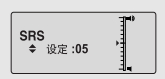

TruBass

⊙

0 平 0 低 ▼ 返回

◆ 设定:05

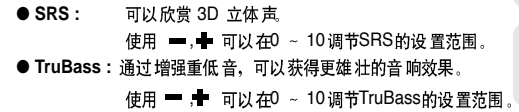

● Focus: 可以欣赏以更 加清晰 的音调。 使用 ━,➡ 设置 Focus , 然后 按"M" 鍵。

高 → 中 →低

● 最佳: 根据不同的连接设备,设定最佳的 SRS 功能。 使用 ➡,➡ 移至连接设备,然后按 "M"键。

耳塞 → 耳机 → 扬声器→ 车载包

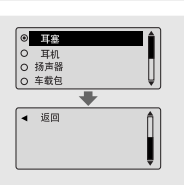

#### YP-CI-CHN 2/23/05 16:4312:0 页面46

# ┃设置EQ 模式

### 丨用户EQ 设定

● 如果 用户选择"预设 EQ",在"用户EQ 设定"中您 可以选择自己想要的设置。

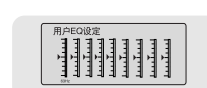

● 使用 I◀◀, ▶▶I 向左或向右移动,使用 ■, ● 调节等级。
 设置完成后请按"M"键。

### **(1)** 参考

- SRS () 是 SRS Labs, Inc. 的注册商标。 WOW 技术经SRS labs, Inc.授权。
- 设置 SRS 时,声音会在一定程度上加大,请选择适当的音量。
- 支持取样的频率是 32KHz、44.1KHz、 48KHz。
- 语音录音时不能使用SRS功能。

#### Settings中选择"显示屏"

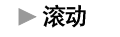

- [ 滚动类型 ]
- 使用 ➡, ➡ 键选择滚动类型。
- 水平 :歌曲名水平移动。
- 垂直 :歌曲名垂直移 动。

#### [ 滚动速度]

● 在"滚动速度"中使用 ➡, ➡ 选择您想要的曲目滚动速度。 其设置范围为 X1 到 X5 之间。

#### ▶ 歌词显示

- ●使用 ➡ ➡ 选择"歌词显示"设置为"打开"或 "关闭"。
- 打开: 当播放歌曲时显示屏上会显示已保存的与之相对应的歌
- 词。 ● 关闭:即使保存了歌词也不会显示。

#### ▶ 显示时间

- 使用 💻 📌 选择 显示时间 类型。
- 播放时间:显示当前播放时间。
- 剩余时间:显示剩余播放时间。
- 总时间:显示总的播放时间。

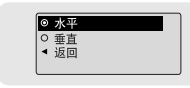

◎ X1 ○ X2 ○ X3 ○ X4

OX5 ◀返回

设置显示屏

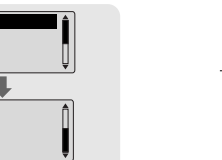

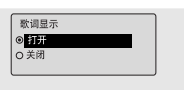

| 0 | 播放时间 |  |
|---|------|--|
| 0 | 剩余时间 |  |
| 0 | 总时间  |  |
| ۹ | 返回   |  |

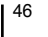

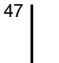

#### YP-CI-CHN 2/23/05 16:4312:0 页面48

# 设置显示屏

48

# 设置显示屏

49 |

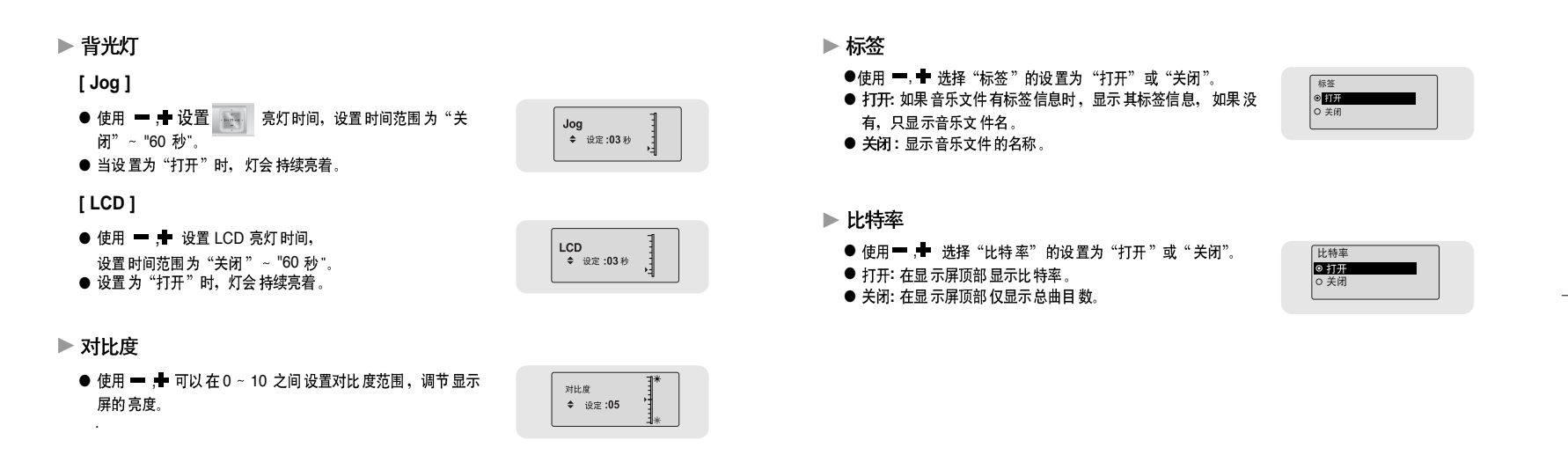

# 设置语言(Language)

#### 在Settings中选择 "Language"。

#### Menu

- 用 ━, ➡ 键选择功能表 菜单中的显示 语言。
- Chinese(S) → Chinese(T) → Dutch → English → French → German → Hungarian → Italian → Japanese → Korean → Polish → Portuguese → Russian → Spanish → Swedish

| <ul> <li>Menu</li> </ul>    |   |     | <ul> <li>Chinese(S)</li> </ul> | <b>A</b> |
|-----------------------------|---|-----|--------------------------------|----------|
| <ul> <li>ID3-Tag</li> </ul> | • |     | <ul> <li>Chinese(T)</li> </ul> |          |
| ◀ 返回                        |   | 1 r | O Dutch                        | - 11     |
|                             |   |     | O English                      | Ų        |

#### ID3-Tag

- 用 , ♣ 选择Tag信息显示的语言。
- Dutch → English → Esperanto → Estonian → Finnish → Flemish → French → German → Greek→ Greenlandic → Hrvatski → Hungarian → Icelandic → Irish→ Italian → Japanese → Korean → Lapp → Norwegian → Polish → Portuguese → Romany → Russian → Slovak → Slovene → Spanish→Swedish → Vietnamese → Welsh

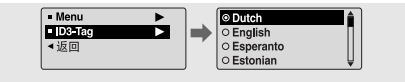

- 什么是ID3 Tag?

它是一个MP3附带提供相关文件的信息,例如歌曲名、艺术家、专辑、时间、流派和注释。 - 支持更改或增加所提供的语言。 在Settings中选择"系统"。

- ▶ 恢复
- ●使用━,➡ 在"恢复"中选择"打开"或"关闭"。
- 打开:在停止播放之后重新播放音乐时,从上次停止的地方重 新开始播放。
- 关闭: 在停止播放之后重新播放音乐时,从头开始播放音乐。

#### ▶ 默认音量

- 使用 📥 ,🖶 可以在 0 ~ 30(最大)之间设置默认音量。
  - 如果把音量调至设置值之上,关闭电源后再次打开,则以设定的默认音量播放音乐。

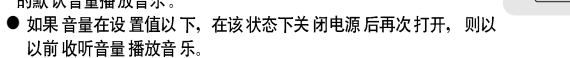

- ▶ 搜索速度
- 使用 💻 📌 可以 在1 秒至1 分钟 之间设置搜索速 度。
- 当您按住 ◀◀, ▶▶ 键搜索曲目时,您可以调节搜索的速度。

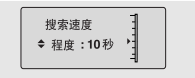

设置系统

恢复 ● 打开 O 关闭

默认音量

€ ( 28

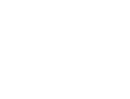

50

51 I

#### YP-C1-CHN 2/23/05 16:4312:0 页面52

### | 设置系统

### 设置系统

#### ▶ 跳跃时间间隔

▶ 广播地区

● 使用 ━, ━ 可以 在5 秒至10分钟 之间设置 跳跃时间间隔。 ●在音乐模式下按Ⅰ◀, ▶▶ 键,按照您所设置的跳跃时间间隔搜 索曲目。

跳跃时间间隔 ◆ 程度:10秒

其它国家

○ 韩国/美国 ○ 日本

● 设置 为1 Track,按 I ← I → 键可以移至上一首或下一首曲目。

使用 ━ ━ 健选择 " 广播地区"。 ● 全球:在 87.5MHz ~ 108.00MHz 之间搜索FM频率,增量为 50 KHz.

● 日本:在 76.0MHz ~ 108.0MHz之间搜索FM频率,增量为 100 KHz.

● 美国: 在 87.5MHz ~ 108.00MHz 之间搜索FM频率,增量为 100 KHz. ▲ 返回

### ▶ 默认设置

- 使用 —, ➡ 选择 默认设置为"是"或"否"。
- 是:选择的所有设置都将被初始化。
- 否:选择的所有设置都将保持不变。

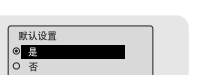

#### ▶ 蜂鸣

- ●用━,➡ 选择蜂鸣设置为"打开"或"关闭"。
- ●打开: 当您 按键时有 蜂鸣声 。
- 关闭: 当您 按键时没 有蜂鸣声。

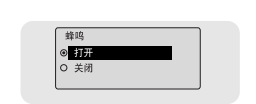

#### ▶ 关于

● 如果 您选择"关于 ",您可以检查该机的版本号,歌曲 总数 目及剩余 容量。

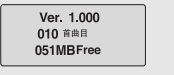

53

- ► FM 搜索水平
  - 使用 🖛 🖶 选择 FM 搜索 水平的灵敏度。
- FM 搜索水平的灵敏度越高,接收到的频率越多。
- 高→ 中→ 低

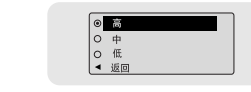

### 录音设置

#### 在Settings中选择"录音"。

▶ 比特率

▶ 同步录音设定

● 使用 — , → 键设置录音比 特率。

时间功能将切断并保为MP3 文件。

继续录音、然后再保存为一文件。

录音 并转换至 音乐模 式。

● 将音乐文件录音成MP3文件时, 您可以从下面范围中比特 率: : 32Kbps, 48Kbps, 64Kbps, 96Kbps, 128Kbps。

● 使用 ━ ━ かのいを 1~5 秒内设置自动 同步录 音时间。

● 在MP3录音过程中,如果在设置时间内没有声音,自动同步

●在同步1 设置中,如果录音时间在1 秒以上没有声音,将停止

● 如果 将自动同步录音 时间设 置为"关闭",即使 没有声音仍将

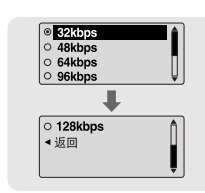

自动同步

◆ 程度: 同步1

### 在Settings中选择"时间"。 ▶ 自动关闭时间

● 使用 —, ➡ 可以 在关闭, 5 秒, 10秒, 15秒, 30 秒, 1分, 3分钟之 间选择设定自动关机时间。

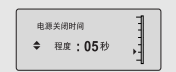

时间设置

- 在停止播放状态下,如果未按任何键,主机电源将在设定时间过 后自动关闭。
- 当自动关机时间设置为"关闭"时, 主机电源不会自动关闭。

#### ▶ 自动睡眠

● 使用 -, - 可以 在关闭 至120 分之 间设置自 动睡眠 时间。主 机的 电源将在 设定时 间过后自动关闭。

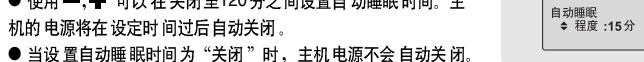

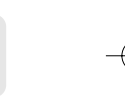

55 I

- ▶ 简介时间

  - 当您选择简介功能时,所有文件都将从您预先设置的时间长 度开 始播放。

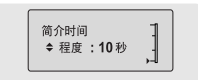

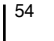

# ┃设置文件管理

57 |

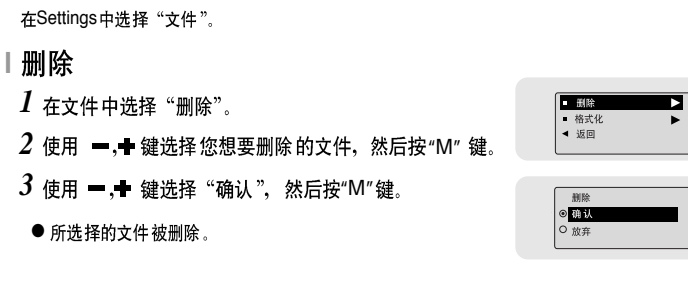

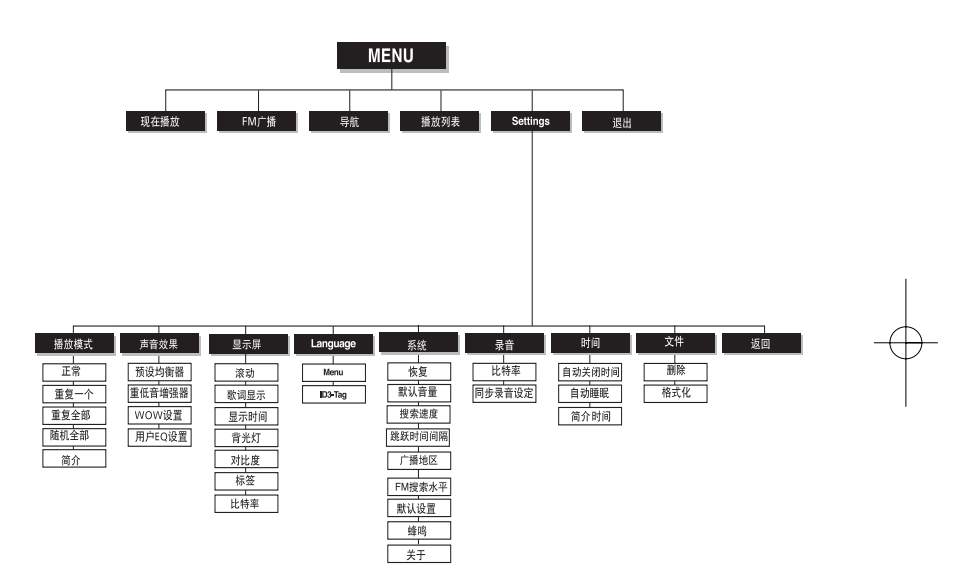

| 格式化

1 在文件中选择"格式化"。

2 使用一, ➡ 键选择 "确认" 然后按"M"键。

● 主机 将被格式化。

| <ul> <li>制除</li> </ul>  | • |
|-------------------------|---|
| <ul> <li>格式化</li> </ul> |   |
| ◀ 返回                    |   |
|                         |   |
|                         |   |
|                         |   |
|                         |   |

◎ 确认

取消

**山** 参考

56

- 当存储器被格式化后,所有文件将全部被删除。

- 建议请在安装有所提供的程序的电脑上进行格式化,因为在主机中进行格式化所需的时间较长。

●使用 "M" 键移动选择 。

### 疑难解答

### 疑难解答

#### 软件不起作用。

#### ● 请参照推荐计算机配置。

#### 主机不工作并且显示屏没有任何显示。

- 请确认电池容量。
- 请确认电池的正负极 (+,-)。
- 连接计算机后,在桌面的升级文件夹中对您的主机YP-C1进行升级。

#### 在播放模式下,按播放键 ▶ 后,听不到音乐。

- 请确认存储器中是否保存有 MP3 或 WMA 文件。
- 确认HOLD 键是否已锁上。

#### 无法下载文件

- 确认计算机中 的驱动 程序是否正常安装。
- 确认计算机与播放器间是否正常连接。
- 检查或重新放置电池,打开电源。
- 由于可保存的文件个数受限,请创建下一级文件保存音乐文件。
- 确认储存器的存储空间是否已满。
- 背景灯不亮。
- 检查背景灯设置状态。
- 当电池电量很低时,为了延长播放时间,背景灯自动变为不亮。

#### 按键不动作。

- 请确认 Hold 开关是否已锁定。
- 取出电池然后重新插入。

#### 58

#### 主机关机了。

- 在停止模式下,10秒后电源会自动关闭。(时间的长短依据设置而定)
- 检查 是否存在 已保存的曲目。

#### 在播放中,播放时间显示异常。

● 当在播放VBR (可变比特率) 文件时,会显示"VBR SONG"信息,VBR 文件时间显示不准或者 不显示。

#### LCD 窗口发暗。

● 检查 对比度设 置。

#### 不能正确显示文件名。

● 在菜 单上移至 [Settings] → [Language] → [ID3-Tag] 然后 改变语言 设置。

#### 确定主机中有文件被保存,但是却有"No File"字样在显示屏幕上显示。

- 使用 导航功能 改换播放文件 夹,并确认文件夹已播放。
- 与计算机连接后,确认是否在运行YP-C1升级程序。

#### 不能正确连接到计算机。

- Win98:安装驱动程序后再次连接。
- WinME:删除驱动程序并点击桌面上的"开始"执行Windows升级。选择主要的升级和服务 包后,执行所有升级。
- Win2000/XP:重新启动计算机后再重新连接。

<sup>59</sup>

# | 产品规格

# 产品规格 |

61

| 型号        | YP-C1                                                         |  |
|-----------|---------------------------------------------------------------|--|
| 内存容量      | 128MB(YP-C1 H), 256MB(YP-C1 V), 512MB(YP-C1 X), 1GB(YP-C1 Z)  |  |
| 电压        | 1.5V X 1 (AA/LR6 碱性电池)                                        |  |
| 播放时间      | 持续 42 小时(碱性电池, MP3 128Kbps, Vol.20 为准                         |  |
| 尺寸/重量     | 26 X 71 X 26 mm / 34 g (电池除外)                                 |  |
| 外壳        | 塑料                                                            |  |
| 噪声 比      | 85dB 与20KHz LPF                                               |  |
| 耳机输出      | 10mW/CH (16Ω)                                                 |  |
| 输出频率 范围   | 20Hz~20KHz                                                    |  |
| 工作温度      | -5 ~ +35°C(23~95°F)                                           |  |
| FM 频率     | 87.50 ~ 108.00 MHz                                            |  |
| FM 信噪比    | 60dB                                                          |  |
| FM 失真     | 1%                                                            |  |
| FM 实用 灵敏度 | 10dB                                                          |  |
| 支持文件      | MPEG1/2/2.5 Layer3(8Kbps ~ 320Kbps, 8KHz ~ 48KHz)             |  |
|           | WMA, Audio ASF (8Kbps $\sim$ 192Kbps, 8KHz $\sim$ 48KHz), Ogg |  |

本使用说明书所述之产品已获得特定第三方知识财产权许可。该许可权提供最终使用消费者按照许可的内容用于私人非商务用途。不得用于商务用途。该许可不适用除本产品外的其他任何产品。不允许不符合 ISO/IEC 11172-3 或 ISO/IEC 13818-3 要求加工的产品且与本产品一起使用或销售。该许可权仅适用于消费者使用本产品进行符合ISO/IEC 11172-3 或ISO/IEC 13818-3的音频文件的解码和编码。产品的特性及功能不符合 ISO/IEC 11172-3或ISO/IEC 13818-3要求的不能授权许可使用。